## ZTEKO SF420 Uputstvo

U prilogu je kompletna instalacija softvera baze podataka za skladištenje informacija sa evidencije radnog vremena kao I softvera za menadzment I podešavanje iste.

- 1. Instalacija software-a ZKtime Small business sa našeg sajta
- 2. Nakon instalacije sa sajta otvoriti fajl u rar formatu
- 3. U rar gormatu imate instalaciju za MYSQL
- 4. Prihvatite licence agreement
- 5. SQL only server
- 6. Instaliramo u direktorijumu gde će biti skladištenje podataka
- 7. Execute
- 8. Next
- 9. Next
- 10. Standalone MySqlServer/classic
- 11. Development machine ukoliko nam je računar server
- ✓ TCP/IP
- ✓ OPEN FIREWALL PORT FOR NETWORK
- ✓ PORT NUMBER 3306
- 12. Curent root password: /
- 13. My SQL password: novi password
- 14. Repeat password: isti password
- ✓ Configure MySQL server as windows server
- ✓ Start my SQL at system startup
- ✓ System standard account
- 15. Enable x-port
- 16. Execute
- 17. Finish

- 18. Start installer ZKtime small business setup
- 19. Next
- 20. Next
- 21. Next
- 22. Close
- 23. Otvoriti instaliran softver na desktop
- 24. Server my sql
- 25. User authentication
- 26. Server address adresa računara
- 27. User name admin
- 28. Password korak 13

## LOGIN WINDOW

Nakon svih uradjenih koraka imamo uputstvo sa programiranjem samog menadzmenta kontrole pristupa koje imate na našem sajtu